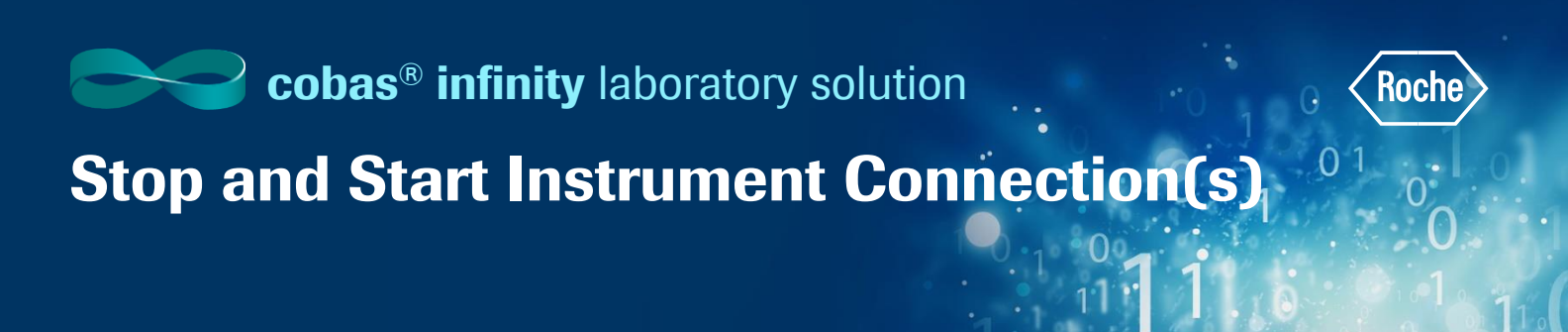

## **Stop Instrument Connection(s)**

- 1. Once logged into **cobas**<sup>®</sup> **infinity** software, select the **Monitoring** tab
- 2. Select Menu
- 3. Navigate to ICA (Instrument Connection Agents)
- 4. Select ICA monitoring
- 5. A list of configured instruments is shown. The **Enabled** column shows all instruments connected because of  $\checkmark$  icon
  - The icon indicates the host is waiting to establish a definitive connection. Stop the connection and start again
- 6. To stop an instrument, select desired instrument from top of screen
- 7. Click on Stop

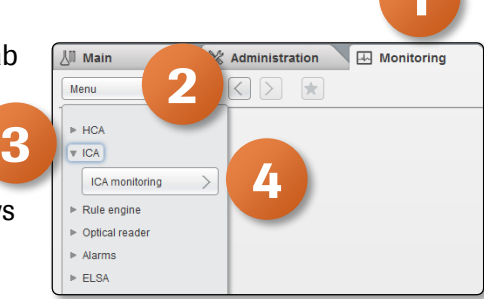

| ▶ Overview 15 | 1 General Lab         | ▼ ► ROCHE ROCHE    | Laboratory 3 | ▼ De Log off |                       |   |                |                |              |            | Roche        |
|---------------|-----------------------|--------------------|--------------|--------------|-----------------------|---|----------------|----------------|--------------|------------|--------------|
| ∐ Main        | X Administration      | Monitoring         |              |              |                       |   |                |                |              |            | sh           |
| Menu          | ✓ < > ☆               | ICA\ICA monitoring |              |              |                       |   |                |                |              |            |              |
| Туре          | ID                    | Description        |              | *Location    | Last activation date  | 1 | Disabled tests | Routable       | Trace        | Enable     | 1            |
| Post-analytic | 636 - 1               | L3_p501            |              | Laboratory 3 | 06/21/2019 - 14:13:13 |   |                |                | <b>-</b> (   | ]          | $\checkmark$ |
| Pre-analytic  | 713 - 1               | L3_8100            |              | Laboratory 3 | 06/21/2019 - 14:13:17 |   |                |                |              |            | $\checkmark$ |
| General Lab   | 800 - 7               | L3_C8K-2           |              | Laboratory 3 | 01/18/2019 - 16:45:56 |   |                |                |              | 3          | ×            |
| General Lab   | 800 - 6               | L3_C8K-1           |              | Laboratory 3 | 01/28/2019 - 10:31:14 |   |                |                |              |            | ×            |
| 87.7M         | page 1 of 1 Records:4 |                    |              |              |                       |   |                | Manual prepar. |              | P Filt     | ər           |
|               |                       |                    |              |              |                       |   | Enable trace   | Trace          | Order status | Aliquot ar | oup 🔻        |
|               |                       |                    |              |              |                       |   |                |                |              |            |              |
|               |                       |                    |              |              |                       |   |                |                |              |            |              |

- 8. You will get a pop up asking if you really want to disable
- 9. Click on Yes
- 10. You can now see the 🔀 icon which means this instrument is disabled

| 0 |                                          |
|---|------------------------------------------|
| ? | Do you really want to disable this item? |
|   | 9<br>ves No                              |

| ▶ Overview 15 1 General La | KOCHE ROCHE Laboratory 3 | ▼ []← Log off |                       |                |          |         | (?) (Roche)  |
|----------------------------|--------------------------|---------------|-----------------------|----------------|----------|---------|--------------|
| 🖉 Main 🛛 💥 Administr       | ation 🔛 Monitoring       |               |                       |                |          | 2       | Search       |
| [ Menu                     | KAWCA monitoring         |               |                       |                |          | -10     |              |
| Type ID                    | Description              | *Location     | Last activation date  | Disabled tests | Routable | Tra U J | oled         |
| Post-analytic 636 - 1      | L3_p501                  | Laboratory 3  | 06/21/2019 - 14:13:13 |                |          |         | X            |
| Pre-analytic 713 - 1       | L3_8100                  | Laboratory 3  | 06/21/2019 - 14:13:17 |                |          |         | $\checkmark$ |
| General Lab 800 - 7        | L3_C8K-2                 | Laboratory 3  | 01/18/2019 - 16:45:56 |                |          |         | ⊠            |
| General Lab 800 - 6        | L3_C8K-1                 | Laboratory 3  | 01/28/2019 - 10:31:14 |                |          |         | X            |

## Stop and Start Instrument Connection(s)

## **Start Instrument Connection(s)**

- Once logged into cobas<sup>®</sup> infinity software, select the Monitoring tab
- 2. Select Menu
- 3. Navigate to ICA (Instrument Connection Agents)
- 4. Select ICA monitoring
- 5. A list of configured instruments is shown. The **Enabled** column shows all disabled instruments because of 🔀 icon
- 6. To start an instrument, select desired instrument from top of screen
- 7. Click on **Start**

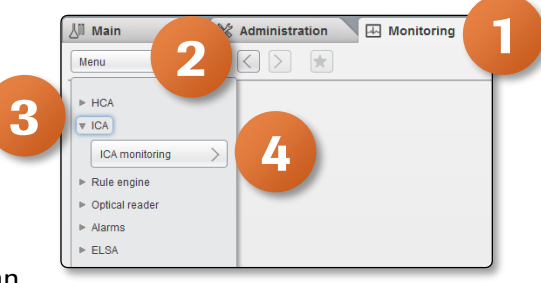

01

| ▶ Overview 15 1 | General Lab       | ROCHE ROCH         | E V Laboratory 3 | ▼            |                       |                |                |          |            | D V Poche     |
|-----------------|-------------------|--------------------|------------------|--------------|-----------------------|----------------|----------------|----------|------------|---------------|
| ∐ Main          | X Administration  | n 🔛 Monitoring     |                  |              |                       |                |                |          |            | A 🔁 🗋         |
| Menu            | $\leq$ $>$ $\leq$ | ICA\ICA monitoring |                  |              |                       |                |                |          |            |               |
| Туре            | ID                | Description        |                  | *Location    | Last activation date  | Disabled tests |                | Routable | Trace      | Enabled       |
| Post-analytic   | 636 - 1           | L3_p501            |                  | Laboratory 3 | 06/21/2019 - 14:13:13 |                |                |          |            | ×             |
| Pre-analytic    | 713 - 1           | L3_8100            |                  | Laboratory 3 | 06/21/2019 - 14:13:17 |                |                |          |            | $\checkmark$  |
| General Lab     | 800 - 7           | L3_C8K-2           |                  | Laboratory 3 | 01/18/2019 - 16:45:56 |                |                |          |            | X             |
| General Lab     | 800 - 6           | L3_C8K-1           |                  | Laboratory 3 | 01/28/2019 - 10:31:14 |                |                |          |            | ×             |
|                 |                   |                    |                  |              |                       |                |                |          | 7          | 0 env         |
|                 | ge i gi i Records | - 49               |                  |              |                       | 🖌 Enab         | le trace Trace |          | der status | Aliquot group |

8. You can see that the status is now  $\sqrt{}$  showing that the instrument is connected

| ⊳ Overview 15 1 | General Lab       | V     ROCHE     V     Laboratory 3 | ▼ []← Log off |                       |                |          | Ŀ     |              |
|-----------------|-------------------|------------------------------------|---------------|-----------------------|----------------|----------|-------|--------------|
| 🐰 Main 🕅        | Administration    | A Monitoring                       |               |                       |                |          |       | A 8 1        |
| Menu 🛛 🕹        | $\langle \rangle$ | ICANCA monitoring                  |               |                       |                |          |       |              |
| Туре            | ID                | Description                        | *Location     | Last activation date  | Disabled tests | Routable | Trace | Enabled      |
| Post-analytic   | 636 - 1           | L3_p501                            | Laboratory 3  | 06/21/2019 - 18:50:12 |                |          |       | $\checkmark$ |
| Pre-analytic    | 713 - 1           | L3_8100                            | Laboratory 3  | 06/21/2019 - 14:13:17 |                |          |       | $\checkmark$ |
| General Lab     | 800 - 7           | L3_C8K-2                           | Laboratory 3  | 01/18/2019 - 16:45:56 |                |          |       | ×            |
| General Lab     | 800 - 6           | L3_C8K-1                           | Laboratory 3  | 01/28/2019 - 10:31:14 |                |          |       | ⊠            |
|                 |                   |                                    |               |                       |                |          |       |              |

COBAS INFINITY is a trademark of Roche. All other product names and trademarks are the property of their respective owners. ©2020 Roche Diagnostics. All rights reserved.